# Job Aid: Estimate Review Reinspection (R2)

#### Introduction

There will be times when it is necessary to reinspect an Estimate Review. The workflow looks like this:

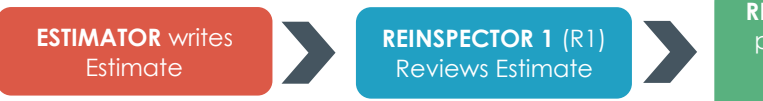

REINSPECTOR 2 (R2) performs Estimate Review Reinspection

This job aid describes how to use Estimate Review to perform a Reinspection on an Estimate that has already been reviewed.

### Assign Re-Reinspection Supervisor to Claim Folder

In order to perform an R2, there must be an Estimate Review (R1) in the Claim Folder, and the Re-Reinspection Supervisor must be assigned to the Claim. **Note:** Only users with the correct permissions can assign and complete a Re-Reinspection.

#### There are two available options to assign the Re-Reinspection supervisor:

- Assign Myself as Re-Reinspector
- Assign Re-Reinspection

### Assign Myself as Re-Reinspector

**Note:** Only users with the correct permissions have this ability.

- 1. **Reinspector 2:** Open the **Claim Folder**.
- From the left menu, under the Desk Review section, click Assign Myself as Re-Reinspector.
- 3. A confirmation appears noting that "You are successfully assigned as the re-reinspector on this claim". Click **OK** to continue.

#### **Assign Re-Reinspection**

**Note:** Only users with the correct permissions have this ability.

- 1. **Reinspector 2:** Open the **Claim Folder**. From the left menu, under the **Desk Review** section, click **Assign Re-Reinspection**.
- 2. Search for the appropriate **Re-Reinspection Supervisor**.
- 3. Select the **Re-Reinspection Supervisor** and click **Select.**

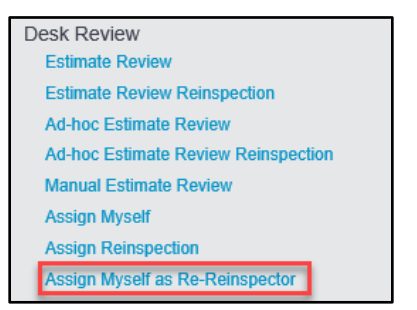

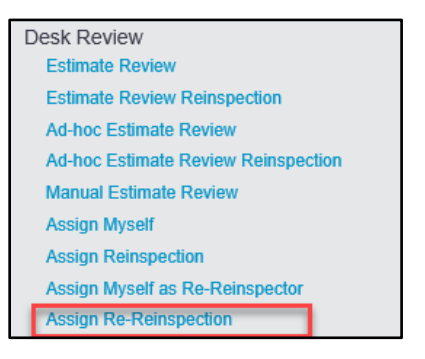

4. The Re-Reinspection Supervisor is assigned to the Claim Folder and can begin performing the Re-Reinspection (via steps below).

|  | Step | Action                                                                                                    |                                                                                                    |  |  |  |
|--|------|----------------------------------------------------------------------------------------------------|----------------------------------------------------------------------------------------------------|--|--|--|
|  | 1    | <b>Re-Reinspection Supervisor:</b><br>Click the <b>Estimate Review</b><br><b>Reinspection</b> link in the Claim<br>Folder's left side panel.                                                                                                    | Desk Review<br>Estimate Review<br>Estimate Review Reinspection                                                                                                    |  |  |  |
|  | 2    | Use the checkboxes to select<br>estimate lines to reinspect in<br>addition to the lines the R1<br>Reinspector selected.                                                                                                    | Estimate<br>Line Operation Description<br>2 2 REPLACE Hood<br>3 2 Added R2 line.<br>4 2 Added R2 line.<br>4 2 R1 lines remain<br>6 2 Selected.<br>7 2 REPLACE RT Fender                                |  |  |  |
|  | 3    | Make sure the <b>Perform</b><br><b>Estimate Review</b><br><b>Reinspection</b> action is<br>selected from the dropdown mer<br>click <b>Go</b> .<br><b>Note:</b> Only the user marked as the<br>complete this action.                                                                                                    | Perform Estimate Review Reinspection Go                                                                                                    |  |  |  |
|  | 4    | The Estimate Review Audit pop<br>sections and the lines you selecte<br>Review Details for accuracy.                                                                                                    | up window opens and contains several<br>ed for review. Review the R1 <b>Estimate</b>                                                                                                    |  |  |  |
|  | 5    | Make changes as needed to the l     the normal Estimate Review proce     Perform Estimate Review Reinspection     Line   Description     2   REPLACE Hood     Reason *     2   REPLACE Hood     12   2.8     New Price Amount   1.2     2.8   New Labor Hours     \$ 431.00   1.2     Difference = \$ (57.00)   Difference = \$ 0.00 | Changes<br>Shop missed more cost effective hood available<br>at Vendor X.<br>Add Additionel Reason<br>ent Paint Hours<br>Paint Hours<br>Delete Estimate Line<br>prence = \$ 0.00<br>Remove From Review |  |  |  |

But what about the Estimate lines the R1 reviewed? The next section of this job aid reviews your options with these lines.

| Changes to R1<br>Review Lines | Any changes (e.g. Reason Codes or Changes<br>lines auto-populate in the R2 for your review<br><b>If you as the R2</b><br>Agree with the R1 review<br>Need to make changes to R1 lines |                                                                                             |                                                                      |                          | nanges/Co<br>review.<br>1<br>1                                                         | /Comments) the R1 made to Estimate |                                                                   |  |
|-------------------------------|----------------------------------------------------------------------------------------------------|---------------------------------------------------------------------------------------------|----------------------------------------------------------------------|--------------------------|----------------------------------------------------------------------------------------|------------------------------------|-------------------------------------------------------------------|--|
|                               | 7                                                                                                    | REPLACE RT Fender                                                                           |                                                                      | Use Non-O                | EM Part                                                                                | ~                                  | A non-OEM fender is preferred                                     |  |
|                               |                                                                                                    | Current Price Amount<br>\$ 281.00<br>New Price Amount<br>\$ 281.00<br>Difference = \$ 0.00  | R1<br>Current Labor<br>2.6<br>New Labor Ho<br>2.6<br>Difference = \$ | additio                  | Current Paint   1.8   New Paint Hor   1.8   Difference = \$                            | Hours<br>urs                       | Add Additional Reason                                             |  |
|                               | Line<br>7                                                                                                    | Description<br>REPLACE RT Fender                                                            |                                                                      | Reason *<br>Use OEM Part |                                                                                        | <b>v</b>                           | Changes<br>Reviewed file and determined OEM part is<br>acceptable |  |
|                               |                                                                                                    | Current Price Amount<br>\$ 281.00<br>New Price Amount<br>\$ 315.00<br>Difference = \$ 34.00 | 2.6<br>New Labor Ho<br>2.6<br>Difference = \$                        | n/chan                   | Current Paint      Current Paint     1.8     New Paint Hoo     1.8     Difference = \$ | Hours<br>urs                       | Add Additional Reason                                             |  |

If you make changes to R1 lines, the gap differences will be displayed in the Final Reinspection Report for the claim.

Save & SelectIf you realize that you missed a variance or another<br/>change you need to make, click Save & SelectSave & Select Additional LinesLinesAdditional Lines.

The system returns you to the Estimate lines screen so you can select new lines. Follow the process described above to review additional lines and make changes.

Completing the<br/>R2 ReviewOnce the Re-Reinspection is complete, select the appropriate Classifications and<br/>Overall Rating values from the dropdown menus (follow your process for what to<br/>select for each category).

The **Reinspection Type** and **Location Type** values selected during the Estimate Review are displayed. Use the dropdown menus to edit these values as appropriate.

Add any relevant comments in the **Estimate Review Reinspection Comments** text box.

When finished, select the appropriate action:

- **Save Review:** Save your review and resume it at a later time via the Action: Continue Saved Review.
- **Preview Report:** Generate a preview report in a new window. The report will display "Preview" to indicate that this is not the final report.
- **Submit**: Submits the Estimate Review Reinspection.

| Estimate Review Reinspection Type<br>Re-Reinspection | Classifications *   | • | Overall Rating *           |        |
|------------------------------------------------------|---------------------|---|----------------------------|--------|
|                                                      | Reinspection Type * |   | Location Type *            |        |
|                                                      | Photo               | • | Desk                       | •      |
| Estimate Review Reinspection Comments                |                     |   |                            |        |
|                                                      |                     |   |                            |        |
|                                                      |                     |   |                            |        |
|                                                      |                     |   | Save Review Preview Report | Submit |

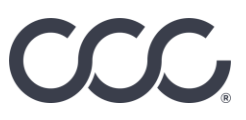

| Estimate         |  |  |  |  |
|------------------|--|--|--|--|
| <b>Review R2</b> |  |  |  |  |
| Report           |  |  |  |  |

Once you refresh the Claim Folder's Summary tab, the Estimate Review Reinspection Report becomes available. Here is how the Reinspection Report differs from the Estimate Review Report.

| Estimate Review Lines |          |                                                                                                    |           |           |               |           |              |
|-----------------------|----------|----------------------------------------------------------------------------------------------------|-----------|-----------|---------------|-----------|--------------|
| Update                | Line     | Description                                                                                                    | Original  | R1 Amount | R1 Difference | R2 Amount | R2 Differend |
|                       | 2        | Hood                                                                                                    | \$ 488.00 | \$ 0.00   | \$ 0.00 🔻     | \$ 431.00 | \$ 57.00 🔻   |
| CHANGE                | R2       | Part Price - Shop missed more cost effective hood available at Vendor X.                                               |           |           |               |           |              |
|                       | 7        | RT Fender                                                                                                    | \$ 281.00 | \$ 281.00 | \$ 0.00       | \$ 315.00 | \$ 34.00 🔺   |
| CHANGE<br>CHANGE      | R1<br>R2 | Use Non-OEM Part - A non-OEM fender is preferred<br>Use OEM Part - Reviewed file and determined OEM part is acceptable |           |           |               |           |              |

Notes

Any comments the R2 adds to the Reinspection will appear on the Report at the bottom of the Estimate Totals section.

| Estimate Review Reinspection Notes                     | Overall Rating |
|--------------------------------------------------------|----------------|
| Shop did not include photos of vehicle's four corners. |                |
| Damage photos are in line. Missed more cost effective  | Fair           |
| option for windshield. OEM RT fender is acceptable.    |                |